# ООО «ЭНЕРГОКОНТРОЛЬ»

# ПРОГРАММНОЕ ОБЕСПЕЧЕНИЕ SMARTGUIDE

Руководство пользователя рабочего места Функциональные характеристики

> Москва 2025

# 1. Введение

- 1.1. Назначение
- 1.2. Функциональные характеристики программного обеспечения
- 1.3. Уровень подготовки пользователей
- 2. Начало работы с программным обеспечением
- 2.1. Установка
- 2.2. Первичная авторизация
- 2.3. Повторный вход
- 2.4. Восстановление доступа
- 3. Работа в роли администратора
- 3.1. Управление пользователями
- 3.1.1. Создание нового пользователя
- 3.1.2. Редактирование сведений о пользователе
- 3.1.3. Выбор роли и зоны распространения прав
- 3.2. Управление ролями
- 3.2.1. Создание новой роли
- 3.2.2. Редактирование роли
- 3.2.3. Удаление роли
- 3.3. Редактирование типов объектов
- 3.3.1. Создание нового типа объекта
- 3.3.2. Редактирование типов объектов
- 3.3.3. Удаление типов объектов
- 3.4. Редактирование объектов воздействия
- 3.4.1. Создание новой электроустановки
- 3.4.2. Редактирование данных об электроустановке
- 3.4.3. Удаление электроустановки
- 3.4.4. Создание нового объекта воздействия
- 3.4.5. Редактирование данных об объекте воздействия
- 3.4.6. Удаление объекта воздействия
- 3.5. Создание типовых бланков
- 3.6. Удаление бланков переключений

# 4. Работа в роли диспетчера и оператора

- 4.1. Работа с бланками переключений
- 4.1.1. Просмотр бланка переключений
- 4.1.2. Редактирование бланка переключений
- 4.1.3. Создание нового бланка переключений
- 4.1.4 Удаление черновика бланка
- 4.2. Просмотр истории переключений
- 5. Завершение работы

# 1. Введение

# 1.1. Назначение

Программное обеспечение SMARTGUIDE (далее ПО) предназначено для использования производственным персоналом электросетевых, генерирующих и других промышленных предприятий, при управлении режимом работы и техническим состоянием оборудования и установок.

Использование программного обеспечения SMARTGUIDE позволяет предотвратить негативные последствия, вызванные нарушением заданной последовательности действий с оборудованием или установками, либо выполненными действиями в отношении неверно выбранного оборудования или установки. Указанный результат достигается за счёт управления последовательностью и объёмом выводимой пользователю программного обеспечения SMARTGUIDE информации, а также благодаря функции верификации.

Помимо функционала, обеспечивающего безопасность и надёжность, программное обеспечение позволяет сократить время составления бланка переключений.

Программное обеспечение SMARTGUIDE состоит из трёх компонентов: серверная часть, рабочее место пользователя и мобильное приложение.

Серверная часть — это система, состоящая из группы микро-сервисов, внешнего API и базы данных, предназначенная для обеспечения функционирования всех компонентов ПО. Можно выделить следующие функции:

- Хранение и обработка данных
- Обеспечение целостности данных
- Проверка прав доступа
- Логирование и аудит

Рабочее место пользователя предназначено для подготовки данных для функционирования ПО и проведения анализа работы персонала. Можно выделить следующие функции:

- Управление пользователями системы
- Управление правами и ролями
- Подготовка данных электроустановок
- Управление бланками
- Просмотр истории переключений.

Мобильное приложение предназначено для использования производственным персоналом непосредственно при управлении режимом работы и техническим состоянием оборудования и установок. Сформированные предварительно базы данных с электроустановками, объектами воздействия, возможными действиями, бланками переключений, позволяют применять загруженные или создавать новые бланки переключений. Так, с использованием мобильного устройства в режиме выполнения переключений, пользователь следует рекомендациям на экране, производит поиск и проверку объекта, путем сканирования метки, и, после успешной верификации, выполняет предписанные бланком действия.

Мобильное приложение спроектировано таким образом, что позволяет работать в условиях отсутствия связи с серверной частью.

Пользователи рабочего места и мобильного приложения имеют следующие роли и права:

| Роль             | Права                                                                                                    |
|------------------|----------------------------------------------------------------------------------------------------|
| Администратор ПО | Управление пользователями<br>Управление ролями<br>Создание электроустановок<br>Редактирование объектов воздействия<br>Редактирование типов объектов<br>Создание бланков<br>Создание типовых бланков<br>Архивирование бланков |
|                  | Архивирование электроустановок<br>Архивирование объектов воздействия                                                                                                    |

| Роль                     | Права                               |
|--------------------------|-------------------------------------|
|                          | Просмотр бланков                    |
|                          | Просмотр истории переключений       |
|                          | Редактирование объектов воздействия |
|                          | Создание бланков                    |
| Младший администратор ПО | Создание типовых бланков            |
|                          | Архивирование бланков               |
|                          | Архивирование объектов воздействия  |
|                          | Просмотр бланков                    |
|                          | Просмотр истории переключений       |
|                          | Разрешение переключений             |
| Пионотиор                | Создание бланков                    |
| Диспетчер                | Просмотр бланков                    |
|                          | Просмотр истории переключений       |
|                          | Выполнение переключений             |
| Онородор                 | Создание бланков                    |
| Oneparop                 | Просмотр бланков                    |
|                          | Просмотр истории переключений       |
| Диспетчер-оператор       | Права диспетчера и оператора        |

При необходимости администратор имеет возможность скорректировать список предоставленных прав.

Функциональные характеристики и порядок действий пользователей при работе с мобильным приложением описаны в соответствующем руководстве.

Данное руководство описывает функциональные характеристики рабочего места и порядок действий пользователей при работе с ПО.

#### 1.2. Функциональные характеристики программного обеспечения

Работа с ПО позволяет использовать следующий функционал:

- Управление пользователями
- Управление ролями
- Редактирование электроустановок
- Редактирование объектов воздействия
- Редактирование типов объектов
- Редактирование бланков
- Создание типовых бланков
- Архивирование бланков
- Архивирование электроустановок
- Архивирование объектов воздействия
- Синхронизация данных с сервером.

#### 1.3. Уровень подготовки пользователей

Пользователи должны обладать базовыми навыками работы на персональном компьютере с современными операционными системами (клавиатура, мышь, управление окнами и приложениями, редактирование текста).

Квалификация пользователя должна соответствовать действующим в отрасли нормам и правилам для организации и выполнения работ по управлению режимами и техническим состоянием установок и оборудования.

#### 2. Начало работы с программным обеспечением

В данном разделе описаны общие для всех пользователей функции.

#### 2.1. Установка

Установка программного обеспечения на рабочее место пользователя осуществляется системным администратором в соответствии с корпоративными политиками безопасности.

#### 2.2. Первичная авторизация

Для первого входа в систему выполните следующие шаги:

- Запустите приложение.
- Введите учетные данные в стартовом окне формы авторизации: Логин: admin Пароль: admin Сервер: ввести предоставленный администратором адрес
- Нажмите кнопку «Войти».

| Вход в приложение | — |    | ×   |
|-------------------|---|----|-----|
|                   |   |    |     |
|                   |   |    |     |
|                   |   |    |     |
|                   |   |    |     |
| Логин:            |   |    |     |
|                   |   |    |     |
| Пароль:           |   |    |     |
|                   |   |    |     |
| Сервер:           |   |    |     |
|                   |   |    | •   |
|                   |   | Во | йти |

# Рис.1 Вход в ПО

После успешной аутентификации система автоматически запросит смену пароля по умолчанию. В открывшейся форме введите новый пользовательский пароль (дважды, для подтверждения) и нажмите «ОК» для сохранения изменений:

| Изменение пароля      | -  |     | ×     |
|-----------------------|----|-----|-------|
| Имя пользователя:     |    |     |       |
|                       |    |     |       |
| Текущий пароль:       |    |     |       |
|                       |    |     |       |
| Новый пароль:         |    |     |       |
|                       |    |     |       |
| Подтверждение пароля: |    |     |       |
|                       |    |     |       |
|                       |    |     |       |
|                       | OK | Отм | енить |

#### Рис.2 Смена пароля

### 2.3. Повторный вход

Для последующих сеансов работы:

- Введите ваш логин в соответствующее поле
- Укажите пользовательский пароль, установленный в разделе 2.2.
- Нажмите «Войти»

### 2.4. Восстановление доступа

При утере пароля обратитесь к Администратору. После получения нового пароля выполните процедуру первичного входа.

#### 3. Работа в роли администратора

В данном разделе описаны функции, которые доступны пользователям с ролями администратора ПО и младшего администратора ПО. Данные роли имеют отличия по правам и по зонам их распространения: у младшего администратора ПО зона распространения прав ограничена выбранными администратором ПО электроустановками.

Описанный в данном разделе функционал необходим при наполнении и настройке программного обеспечения для последующего применения в производственном процессе пользователями с ролями диспетчера и оператора.

#### 3.1. Управление пользователями

Право редактирования данного блока имеется у Администратора системы.

#### 3.1.1. Создание нового пользователя

В блоке «Управление пользователями» выберите раздел «Пользователи»:

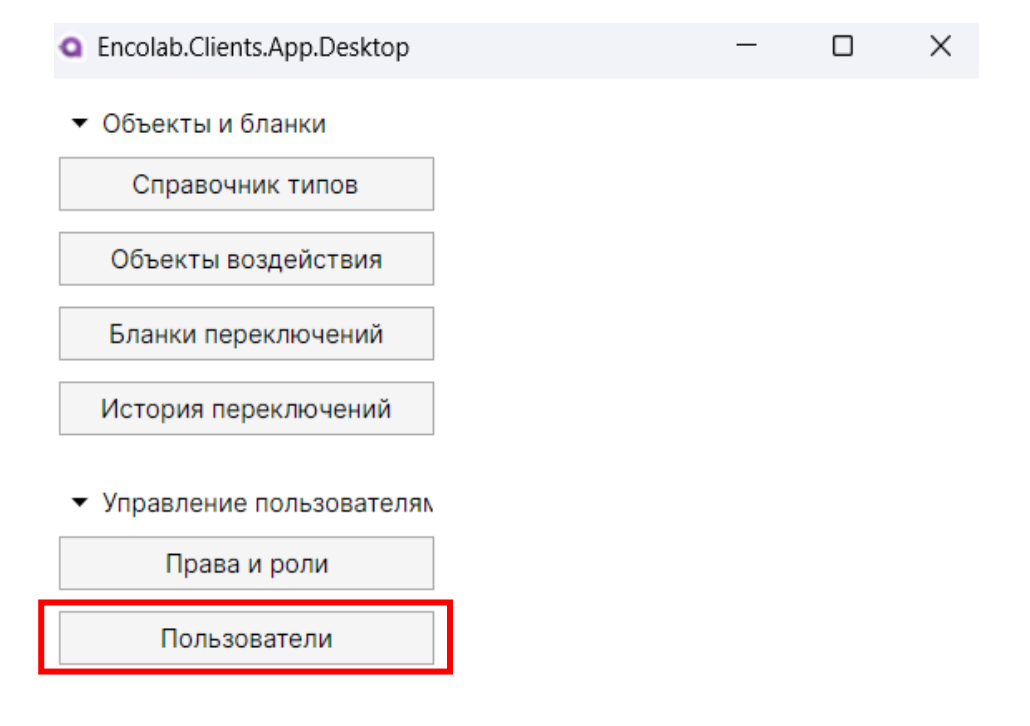

# Рис.3 Раздел «Пользователи»

В поле открывшегося окна кликните правой кнопкой мыши и в контекстном меню выберите пункт «Создать»:

| <ul> <li>Объекты и бланки</li> </ul>         |                        | п               | оиск:                 |
|----------------------------------------------|------------------------|-----------------|-----------------------|
| Справочник типов                             | Имя пользователя       | ФИО             | Роль                  |
| Объекты воздействия                          | aparamonov             | Парамонов А.М.1 | Администратор системы |
|                                              | alatypov               | Латыпов А.      | Администратор системы |
| Бланки переключений                          | itsanyan               | Цанян И. А      | Администратор системы |
| История переключений                         | vmaksimov              | Максимов В.В.   |                       |
|                                              | vbegunov               | Бегунов В.М.    |                       |
| <ul> <li>Управление пользователям</li> </ul> | vkozlov                | Козлов В.К.     | Администратор системы |
| Права и роли                                 | GhostRider             | Petrivich       | \$error2              |
| Пользователи                                 | atsanyan               | Цанян А.И       | Администратор системы |
|                                              | obaranova              | Баранова        | Test2                 |
|                                              | Создать<br>Редактирова | 116             |                       |

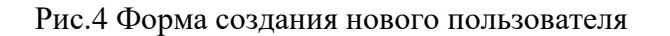

Форма создания нового пользователя имеет следующий вид:

| Создание пользователя |                |             |                      |   | -    |      | ×     |
|-----------------------|----------------|-------------|----------------------|---|------|------|-------|
| Имя пользователя:     | Фио:           |             |                      |   |      |      |       |
|                       |                |             |                      |   |      |      |       |
| Основная роль:        |                |             | Компания:            |   |      |      |       |
|                       |                | •           |                      |   |      |      | •     |
| Пароль:               |                |             | Подтверждение пароля | : |      |      |       |
|                       |                |             |                      |   |      |      |       |
| Сменить пароль при о  | следующем вход | е в систему |                      |   |      |      |       |
| Наименование ЭУ       |                |             |                      |   | Роль |      |       |
|                       |                |             |                      |   |      |      |       |
|                       |                |             |                      |   |      |      |       |
|                       |                |             |                      |   |      |      |       |
|                       |                |             |                      |   |      |      |       |
|                       |                |             |                      |   |      |      |       |
|                       |                |             |                      |   |      |      |       |
|                       |                |             |                      |   | OK   | Отме | енить |

#### Рис.6 Карточка нового пользователя

При создании нового пользователя требуется заполнить обязательные поля:

- Имя пользователя
- ФИО
- Основная роль
- Компания
- Пароль
- Подтверждение пароля

Для смены пароля при следующем входе необходимо установите значение чек-бокса (флажок 🔽) в соответствующем поле

| Создание пользователя | 4                         |                       | _    | ×    |
|-----------------------|---------------------------|-----------------------|------|------|
| Имя пользователя:     | Фио:                      |                       |      |      |
|                       |                           |                       |      |      |
| Основная роль:        |                           | Компания:             |      |      |
|                       |                           |                       |      | <br> |
|                       |                           | Подтверждение пароля. |      |      |
| Сменить пароль при    | следующем входе в систему | <b></b>               |      | <br> |
| Наименование Эу       |                           |                       | Роль |      |
|                       |                           |                       |      |      |
|                       |                           |                       |      |      |
|                       |                           |                       |      |      |
|                       |                           |                       |      |      |
|                       |                           |                       |      |      |
|                       |                           |                       |      |      |
|                       |                           |                       |      |      |
|                       |                           |                       |      |      |

Рис.7 Настройка смены пароля

Для подтверждения создания нового пользователя необходимо нажать кнопку «ОК». Для закрытия без подтверждения сохранения необходимо нажать на кнопку «Отмена».

# 3.1.2. Редактирование сведений о пользователе

В блоке «Управление пользователями» выберите раздел «Пользователи», выберите строку с нужным пользователем и кликните правой кнопкой мыши.

В контекстном меню выберите пункт «Редактировать»:

| <ul> <li>Объекты и бланки</li> </ul>         |                  |     |                 | По | иск:                  |
|----------------------------------------------|------------------|-----|-----------------|----|-----------------------|
| Справочник типов                             | Имя пользователя |     | ΦИΟ             |    | Роль                  |
| Объекты воздействия                          | aparamonov       |     | Парамонов А.М.1 |    | Администратор системы |
|                                              | alatypov         |     | Латыпов А.      |    | Администратор системы |
| Бланки переключений                          | itsanyan         | Co  | здать           | -  | Администратор системы |
| История переключений                         | vmaksimov        | Per | дактировать     |    |                       |
|                                              | vbegunov         |     | Бегунов В.М.    |    |                       |
| <ul> <li>Управление пользователям</li> </ul> | vkozlov          |     | Козлов В.К.     |    | Администратор системы |
| Права и роли                                 | GhostRider       |     | Petrivich       |    | \$error2              |
| Пользователи                                 | atsanyan         |     | Цанян А.И       |    | Администратор системы |
|                                              | obaranova        |     | Баранова        |    | Test2                 |

Рис.8 Редактирование карточки пользователя

Внесите необходимые изменения аналогично пункту 3.1.1 Для подтверждения создания нового пользователя необходимо нажать кнопку «ОК». Для закрытия без подтверждения сохранения необходимо нажать на кнопку «Отмена»:

| Редактирование польз    | ователя               |                      | -         |      | ×    |
|-------------------------|-----------------------|----------------------|-----------|------|------|
| Имя пользователя:       | Фио:                  |                      |           |      |      |
| alatypov                | Латыпов А.            |                      |           |      |      |
| Основная роль:          |                       |                      |           |      |      |
| Администратор систем    | ы                     |                      |           |      |      |
| Пароль:                 |                       | Подтверждение пароля | a:        |      |      |
| ****                    |                       | ****                 |           |      |      |
| Сменить пароль при      | следующем входе в сис | тему                 |           |      |      |
| Наименование ЭУ         |                       |                      | Роль      |      |      |
| ПС 110/35/10 кВ "Учебна | ая"                   |                      | Администр | атор | •    |
| Кейс                    |                       |                      | Администр | атор | •    |
|                         |                       |                      |           |      |      |
|                         |                       |                      | ОК        | Отме | нить |

Рис.9 Закрытие карточки

# 3.1.3. Выбор роли и зоны распространения прав

На форме создания/редактирования пользователя, необходимо назначить роль, где уровень доступа пользователя соответствует только к указанной электроустановке.

Далее в области «Наименование ЭУ» кликните правой кнопкой мыши и выберите в контекстном меню пункт «Добавить ЭУ»:

| Редактирование пользо    | вателя                 |                       | -         |       | × |
|--------------------------|------------------------|-----------------------|-----------|-------|---|
| Имя пользователя:        | Фио:                   |                       |           |       |   |
| alatypov                 | Латыпов А.             |                       |           |       |   |
| Основная роль:           |                        |                       |           |       |   |
| Администратор системы    | I •                    | ,                     |           |       |   |
| Пароль:                  |                        | Подтверждение пароля: |           |       |   |
| ****                     |                        | *****                 |           |       |   |
| Сменить пароль при с     | следующем входе в сист | ему                   |           |       |   |
| Наименование ЭУ          |                        |                       | Роль      |       |   |
| ПС 110/35/10 кВ "Учебная | A.                     |                       | Администр | атор  | • |
| Кейс                     |                        |                       | Администр | оатор | • |
|                          |                        |                       |           |       |   |
|                          |                        |                       |           |       |   |
|                          | Добавить ЭУ            |                       |           |       |   |
|                          | Удалить ЭУ             |                       |           |       |   |

Рис.10 Добавление новой электроустановки

Далее из списка выбрать необходимую электроустановку или несколько - установите значение чек-бокса (флажок ☑) в соответствующем поле. Затем нажатием на «ОК» выполняем добавление в список новых записей:

| Выбор ЭУ                  | - 0 X                                                                 |
|---------------------------|-----------------------------------------------------------------------|
| Наименование              | Расположение                                                          |
| ПС Великий Новгород       |                                                                       |
| ПС Шуя                    | Россети / Ивановская область                                          |
| ПС Городская              | Россети / МРСК С-3 / Комиэнерго / ЦЭС / ТПРЭС                         |
| ПС Троицк                 | Россети / МРСК С-3 / Комиэнерго / ЦЭС / ТПРЭС                         |
| test                      | trs1                                                                  |
| ПС 110/35/10 кВ "Учебная" | Казанский Государственный Энергетический Университет / Кафедра "Элект |
| Кейс                      | Мобильный                                                             |

Рис.11 Выбор электроустановок

Далее в строке с добавленной электроустановкой используя выпадающий список, выбираем роль, которую планируем установить пользователю в отношении данной электроустановки. Уровень доступа к выбранной роли пользователя соответствует только к указанной электроустановке:

| Редактирование поль:   |                         |       | - |          | ×        |        |
|------------------------|-------------------------|-------|---|----------|----------|--------|
| Имя пользователя:      | Фио:                    |       |   |          |          |        |
| alatypov               | Латыпов А.              |       |   |          |          |        |
| Основная роль:         |                         |       |   |          |          |        |
| Администратор систем   |                         |       |   |          |          |        |
| Пароль:                | Подтверждение пароля:   |       |   |          |          |        |
| *****                  |                         | ****  |   |          |          |        |
| Сменить пароль при     | и следующем входе в сис | стему |   |          |          |        |
| Наименование ЭУ        |                         |       |   | Роль     |          |        |
| ПС 110/35/10 кВ "Учебн | ая"                     |       |   | Админис  | тратор   | •      |
| Кейс                   |                         |       |   | Админис  | тратор   | -      |
|                        |                         |       |   | Test     |          |        |
|                        |                         |       |   | Младший  | админист | гратор |
|                        |                         |       |   | Рабочий  |          |        |
|                        |                         |       | 4 | Админист | ратор    |        |

Рис.12 Выбор роли

Для смены роли необходимо повторно открыть выпадающий список с ролями и выбрать требуемую.

Для удаления роли требуется удалить электроустановку, к которой роль была назначена. Для этого из списка контекстного меню нужно выбрать необходимую электроустановку и правой кнопкой мыши вызвать команду «Удалить ЭУ»:

| Редактирование пользователя |                    |             |          |              |      | _      |      | ×    |
|-----------------------------|--------------------|-------------|----------|--------------|------|--------|------|------|
| Имя пользователя:           | Фио:               |             |          |              |      |        |      |      |
| alatypov                    | Латыпов А.         |             |          |              |      |        |      |      |
| Основная роль:              |                    |             |          |              |      |        |      |      |
| Администратор систем        | 1Ы                 | •           |          |              |      |        |      |      |
| Пароль:                     |                    |             | Подтвер» | кдение парол | ія:  |        |      |      |
| ****                        |                    |             | ******   | ****         |      |        |      |      |
| Сменить пароль при          | и следующем в      | входе в сис | тему     |              |      |        |      |      |
| Наименование ЭУ             |                    |             |          |              | Рол  | ь      |      |      |
| ПС 110/35/10 кВ "Учебн      | ая"                |             |          |              | Адм  | инистр | атор | •    |
| Кейс                        |                    | Администр   |          |              | атор | -      |      |      |
|                             | Добавит<br>Удалить |             | ЭУ       |              |      |        |      |      |
|                             |                    |             |          |              |      | ОК     | Отме | нить |

Рис.13 Удаление электроустановки

Для подтверждения создания нового пользователя необходимо нажать кнопку «ОК». Для закрытия без подтверждения сохранения необходимо нажать на кнопку «Отмена».

#### 3.2. Управление ролями

Право редактирования информации данного блока имеется у Администратора системы.

#### 3.2.1. Создание новой роли

В блоке «Управление пользователями» выберите раздел «Права и роли»:

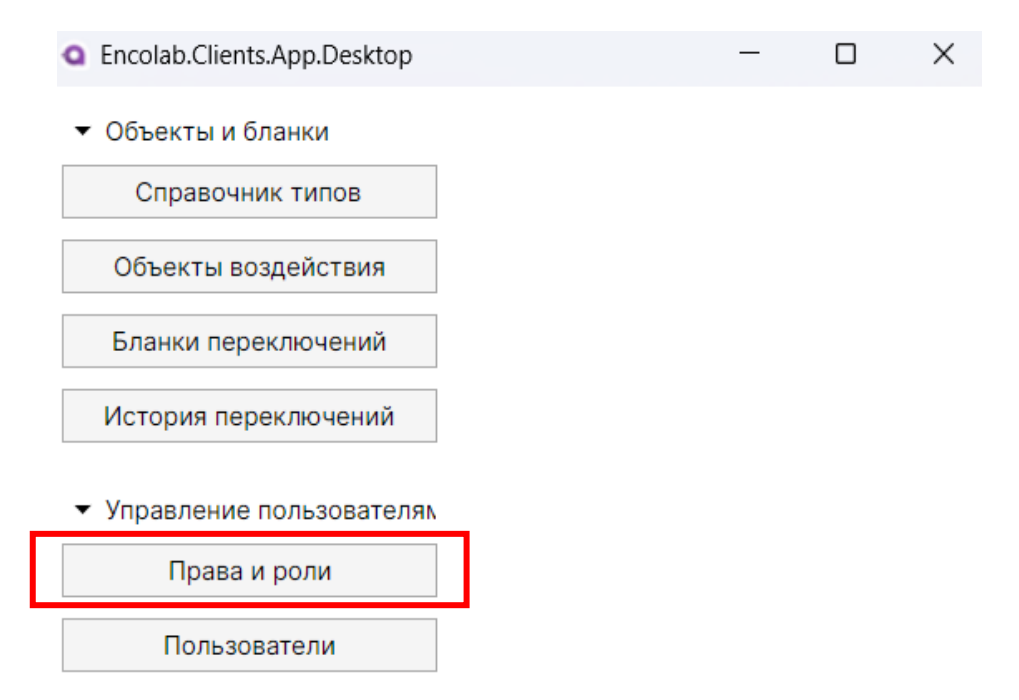

Рис.14 Окно с ролями

В верхней области представлены существующие в системе права, их наименование и код:

| <ul> <li>Объекты и бланки</li> </ul>         |                        | Поиск:                                           |                                                                                                    |  |  |  |  |
|----------------------------------------------|------------------------|--------------------------------------------------|----------------------------------------------------------------------------------------------------|--|--|--|--|
| Справочник типов                             | Код                    | Наименование                                     |                                                                                                    |  |  |  |  |
| Объекты возлействия                          | ApproveExecution       | Согласование и разрешение выполнения             | <u></u>                                                                                                    |  |  |  |  |
| обректы возденствия                          | CreateLocationWorkplan | Создание и редактирование бланка                 |                                                                                                    |  |  |  |  |
| Бланки переключений                          | StartExecution         | Приступить к выполнению                          |                                                                                                    |  |  |  |  |
| История переключений                         | ManageObjects          | Добавление и редактирование объектов воздействия |                                                                                                    |  |  |  |  |
|                                              | ViewLocationWorkplans  | Просмотр бланков                                 |                                                                                                    |  |  |  |  |
| <ul> <li>Управление пользователям</li> </ul> | ManageObjectTypes      | Управление типами объектов                       |                                                                                                    |  |  |  |  |
| Права и роли                                 | ArchiveWorkplan        | Архивирование бланков                            |                                                                                                    |  |  |  |  |
| Пользователи                                 | CreateLocationStandard | Создание типовых бланков                         |                                                                                                    |  |  |  |  |
| nonb30bure.ini                               | CreateLocationUserWork | Утверждение черновика бланка                     |                                                                                                    |  |  |  |  |
|                                              | ManageLocationObjects  | Добавление и редактирование объектов воздействия |                                                                                                    |  |  |  |  |
|                                              |                        | Поиск:                                           |                                                                                                    |  |  |  |  |
|                                              | Код                    | Наименование                                     | Основная роль                                                                                                    |  |  |  |  |
|                                              | Test                   | Test                                             |                                                                                                    |  |  |  |  |
|                                              | Admin                  | Младший администратор                            |                                                                                                    |  |  |  |  |
|                                              | Test2                  | Test2                                            | ✓                                                                                                    |  |  |  |  |
|                                              | SystemAdmin            | Администратор системы                            | <ul> <li>Image: A start of the start of the start of</li></ul> |  |  |  |  |
|                                              | Worker                 | Рабочий                                          |                                                                                                    |  |  |  |  |
|                                              | admin                  | Администратор                                    |                                                                                                    |  |  |  |  |
|                                              | \$error2               | \$error2                                         | <ul> <li>Image: A state of the state of the state of</li></ul> |  |  |  |  |
|                                              | \$error                | \$error                                          |                                                                                                    |  |  |  |  |
|                                              |                        |                                                  | V                                                                                                    |  |  |  |  |

Рис.15 Окно с правами

В нижнем области открывшегося окна кликните правой кнопкой мыши и выберите «Создать». На форме «Создание роли» имеются следующие поля:

- Код роли
- Наименование роли
- Доступные и выбранные права
- Наличие или отсутствие права на роль верхнего уровня (права администратора ПО)

| од:                             |          |    |      |         |   |         |         |       |
|---------------------------------|----------|----|------|---------|---|---------|---------|-------|
|                                 |          |    |      |         | F | оль вер | хнего у | оовня |
| аименование:                    |          |    |      |         |   |         |         |       |
|                                 |          |    |      |         |   |         |         |       |
| оступные:                       |          |    | Выбр | оанные: |   |         |         |       |
| Право                           |          |    | 1    | Право   |   |         |         |       |
| Согласование и разрешение выпол | <b>^</b> |    |      |         |   |         |         |       |
| Создание и редактирование бланк |          |    |      |         |   |         |         |       |
| Приступить к выполнению         | I.       |    |      |         |   |         |         |       |
| Просмотр бланков                |          | >> |      |         |   |         |         |       |
| Создание типовых бланков        | II.      | << |      |         |   |         |         |       |
| Утверждение черновика бланка    | Ľ        |    |      |         |   |         |         |       |
| Добавление и редактирование объ |          |    |      |         |   |         |         |       |
| Просмотр заданий                | L        |    |      |         |   |         |         |       |
| Архивирование бланков           | -        |    |      |         |   |         |         |       |

Рис.16 Карточка роли

Для управления правами необходимо выбрать требуемые права, а затем выполнить операцию переноса нажатием кнопки >> или <<:

| (од:          |    |                                   |
|---------------|----|-----------------------------------|
| Dispatcher    |    | Роль верхнего уровня              |
| Наименование: |    |                                   |
| Диспетчер     |    |                                   |
| цоступные:    |    | Выбранные:                        |
| Право         |    | Право                             |
|               |    | Согласование и разрешение выполне |
|               |    | Просмотр бланков                  |
|               |    | Просмотр заданий                  |
|               | >> | Создание и редактирование бланка  |
|               | << | Утверждение черновика бланка      |
|               |    |                                   |
|               |    |                                   |
|               |    |                                   |
|               |    |                                   |

Рис.17 Управление правами

#### 3.2.2. Редактирование роли

В разделе «Роли» в представленном списке выберите необходимую роль и кликните правой кнопкой мыши, в контекстном меню выберите пункт «Редактировать»:

| <ul> <li>Объекты и бланки</li> </ul>         |                        |                                      |
|----------------------------------------------|------------------------|--------------------------------------|
| Справочник типов                             | Код                    | Наименование                         |
| Объекты воздействия                          | ApproveExecution       | Согласование и разрешение выполнения |
|                                              | CreateLocationWorkplan | Создание и редактирование бланка     |
| Бланки переключений                          |                        |                                      |
| История переключений                         |                        |                                      |
|                                              | Код                    | Наименование                         |
| <ul> <li>Управление пользователям</li> </ul> | Test                   | Test                                 |
| Права и роли                                 | Admin                  | Младший администратор                |
|                                              | Test2                  | Test2                                |
| Пользователи                                 | SystemAdmin            | Администратор системы                |
|                                              | Worker                 | Defense                              |
|                                              | admin                  | ОЗДАТЬ                               |
|                                              | \$error2               | адактировать                         |
|                                              | \$error                | annin P                              |

Рис.18 Редактирование роли

На форме внесите необходимые изменения и подтвердите нажатием на кнопку «ОК».

#### 3.2.3. Удаление роли

В разделе «Роли» в появившемся списке выберите необходимую роль и кликните правой кнопкой мыши, в контекстном меню выберите «Удалить»:

| Справочник типов         | Код              |          | Наименование                     |                         |  |  |
|--------------------------|------------------|----------|----------------------------------|-------------------------|--|--|
| Объекты возлействия      | ApproveExecution |          | Согласование и                   | и разрешение выполнения |  |  |
| ооректы возденетыл       | CreateLocationV  | Vorkplan | Создание и редактирование бланка |                         |  |  |
| Бланки переключений      |                  |          |                                  |                         |  |  |
| История переключений     |                  |          |                                  |                         |  |  |
|                          | Код              |          | Наименование                     |                         |  |  |
| /правление пользователям | Test             |          | Test                             |                         |  |  |
| Права и роли             | Admin            | Admin    |                                  | Младший администратор   |  |  |
|                          | Test2            |          | Test2                            |                         |  |  |
| Пользователи             | SystemAdmin      |          | Администратор системы            |                         |  |  |
|                          | Worker           |          | D-6*                             |                         |  |  |
|                          | admin            | Co       | здать                            |                         |  |  |
|                          | \$error2         | Pe       | дактировать                      |                         |  |  |
|                          |                  | Удалить  |                                  |                         |  |  |

Рис.19 Удаление роли

Выбранная роль будет удалена из списка ролей.

#### 3.3. Редактирование типов объектов

С целью повышения эффективности процесса редактирования бланков переключений и управления объектами воздействия, в блок «Объекты и бланки» встроен справочник типов объектов воздействия, содержащий типовые объекты воздействия и типовые действия с ними.

При открытии соответствующего раздела, имеющиеся типы объектов будут отображены в виде списка. При выборе конкретного типа, в нижней части экрана будут перечислены созданные ранее типовые действия с данным объектом.

### 3.3.1. Создание нового типа объекта

Для создания нового типа объекта воздействия в блоке «Объекты и бланки» необходимо выбрать раздел «Справочник типов»:

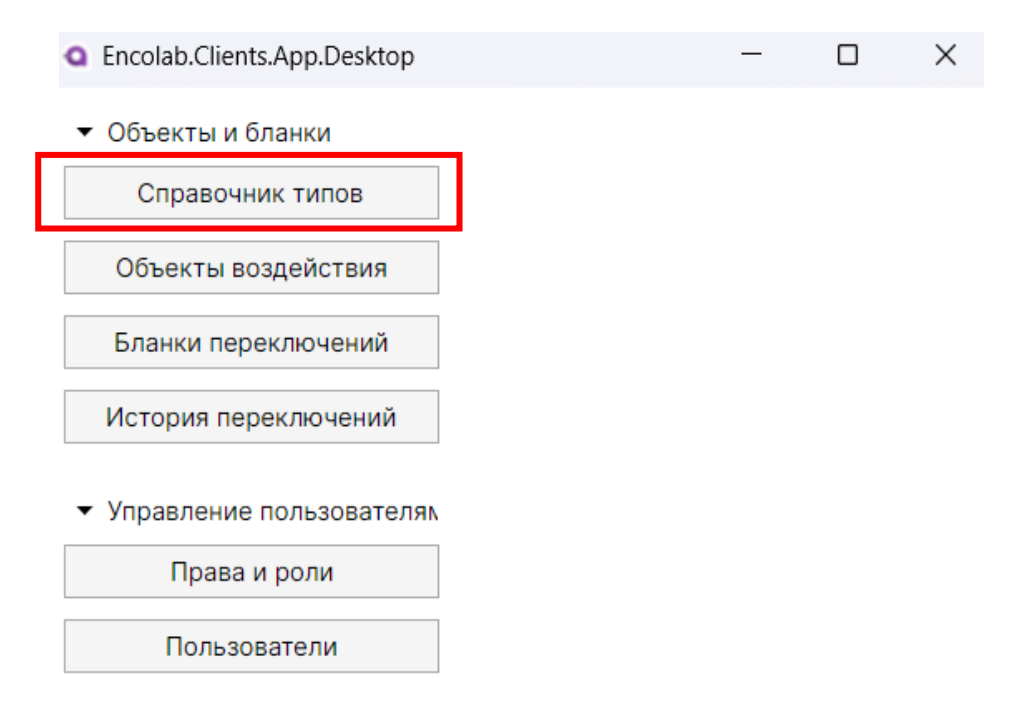

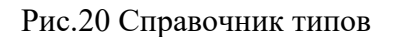

Нажав правой кнопкой мыши в поле появившегося окна, вызвать меню и выбрать «Создать»:

| <ul> <li>Объекты и бланки</li> </ul>         | Выберите группу типов: | Стандартный сг | писок 🔻            |                     |                     |
|----------------------------------------------|------------------------|----------------|--------------------|---------------------|---------------------|
| Справочник типов                             | Код                    | Наименование   |                    | Создано             | Отредактировано     |
|                                              | Shared                 | Общий          |                    | 23.12.2024 06:46:02 | 07.05.2025 06:29:17 |
| Объекты воздействия                          | KeyInputOutpu          | 100            |                    | 23.12.2024 06:46:02 | 07.03.2025 10:01:00 |
| Бланки переключений                          | SwitchOutputO          | здать          | вывод/отключить    | 06.03.2025 20:41:47 | 07.03.2025 10:01:00 |
| История воронановний                         | FuseRemovable Va       | алить          | съёмный            | 23.12.2024 06:46:02 | 07.03.2025 10:01:00 |
| история переключении                         | CheckIU                | Проверкато     |                    | 23.12.2024 06:46:02 | 07.03.2025 10:01:00 |
| <ul> <li>Управление пользователям</li> </ul> | SwitchOnOff            | Переключатель  | включить/отключить | 06.03.2025 20:41:47 | 07.03.2025 10:01:00 |
| Права и роди                                 | KeyAutoManual          | КУ автомат/руч | ное                | 23.12.2024 06:46:02 | 07.03.2025 10:01:00 |
| npasa n ponn                                 | SwitchLocalDistant     | Переключатель  | местное/дистанция  | 06.03.2025 20:41:47 | 07.03.2025 10:01:00 |
| Пользователи                                 | SwitchingDevice        | КА стационар м | естный             | 23.12.2024 06:46:02 | 07.03.2025 10:01:00 |

Рис.21 Создание нового типа объекта

В открывшемся окне редактирования можно ввести наименование нового типа объекта воздействия, его кодировку, а также добавить типовые действия, характерные для данного типа. Для этого следует правой кнопкой мыши вызвать меню и выбрать «Добавить»:

| Наименование: |          |      |         |       |
|---------------|----------|------|---------|-------|
| аименование.  |          |      |         |       |
| Действие      |          | Скан | нироват | гь QR |
|               | Добавить |      |         |       |
|               | Удалить  |      |         |       |
|               |          |      |         |       |
|               |          |      |         |       |
|               |          |      |         |       |
|               |          |      |         |       |
|               |          |      |         |       |
|               |          |      |         |       |

Рис.22 Добавление действия

После добавления новой записи требуется дать наименование новому типовому действию и выбрать требуется ли проводить сканирование метки. Для сохранения изменений и закрытия окна нажать «ОК».

# 3.3.2. Редактирование типов объектов

В разделе «Справочник типов», выбрав нужный объект, нажав правой кнопкой мыши, вызвать меню и выбрать «Редактировать». После внесения необходимых изменений, закрыть окно нажатием «ОК».

# 3.3.3. Удаление типов объектов

В разделе «Справочник типов», выбрав нужный объект, нажав правой кнопкой мыши, вызвать меню и выбрать «Удалить». После выполнения данного действия, выбранный тип из списка будет удалён.

#### 3.4. Редактирование объектов воздействия

Данный раздел описывает порядок создания и редактирования сведений об электроустановках и их объектах воздействия.

При открытии соответствующего раздела, имеющиеся в базе данных электроустановки будут отображены в виде списка в верхней части экрана. При выборе конкретной, в нижней

части экрана будут перечислены имеющиеся в данной электроустановке объекты воздействия и их места расположения.

| Объекты и бланки         |                           | Поиск:                                                                        |                 |                 |  |  |  |
|--------------------------|---------------------------|-------------------------------------------------------------------------------|-----------------|-----------------|--|--|--|
| Справочник типов         | Наименование              | Расположение                                                                  |                 |                 |  |  |  |
| Объекты воздействия      | ПС Городская              | Россети / МРСК С-3 / Комиэнерго / ЦЭС / ТПРЭС                                 |                 |                 |  |  |  |
| <b>F</b> X               | ПС Троицк                 | Россети / МРСК С-3 / Комиэнерго / ЦЭС / ТПРЭС                                 |                 |                 |  |  |  |
| Бланки переключении      | test                      | trs1                                                                          |                 |                 |  |  |  |
| История переключений     | ПС 110/35/10 кВ "Учебная" | Казанский Государственный Энергетический Университет / Кафедра "Электроэнерго |                 |                 |  |  |  |
|                          | Кейс                      | Мобильный                                                                     |                 |                 |  |  |  |
| Управление пользователям |                           | -                                                                             |                 |                 |  |  |  |
| Права и роли             |                           | Поиск:                                                                        |                 |                 |  |  |  |
| Пользователи             | Наименование              | Расположение                                                                  | Создано         | Отредактирова   |  |  |  |
|                          | КАБЕЛЬНЫЙ ОТСЕК           | ОПУ / ВВ-10 Т-1                                                               | 07.03.2025 00:0 | 07.03.2025 09:1 |  |  |  |
|                          | Указатель положения       | ОРУ-110 кВ / В 110 Т-1                                                        | 07.03.2025 00:0 | 07.03.2025 09:2 |  |  |  |
|                          | SA6 ЦЕПИ УРОВ             | ОПУ / П.4 Защита м автоматика Т-1, управление В                               | 07.03.2025 00:0 | 07.03.2025 08:3 |  |  |  |
|                          | SA38 ВЫХОДНЫЕ ЦЕПИ УРОВ   | ОПУ / П.1 Защита и автоматика Т-1, управление В 1                             | 06.03.2025 23:  | 07.03.2025 08:2 |  |  |  |
|                          | SA8 КЛЮЧ УПРАВЛЕНИЯ       | ОПУ / П.4 Защита м автоматика Т-1, управление В                               | 07.03.2025 00:( | 07.03.2025 08:3 |  |  |  |
|                          | АППАРАТ ОТКЛ              | ОРУ-110 кВ / ШПР ТР 110 кВ                                                    | 06.03.2025 22:  | 06.03.2025 22:  |  |  |  |
|                          | SA32 ОТКЛЮЧЕНИЕ ШСВ,СВ    | ОПУ / П.1 Защита и автоматика Т-1, управление В 1                             | 06.03.2025 23:  | 07.03.2025 08:2 |  |  |  |
|                          | SA12 ОТКЛЮЧЕНИЕ ВН        | ОПУ / П.1 Защита и автоматика Т-1, управление В 1                             | 06.03.2025 23:  | 07.03.2025 08:2 |  |  |  |
|                          | SA40 РЕЖИМ УПРАВЛЕНИЯ     | ОПУ / П.1 Защита и автоматика Т-1, управление В 1                             | 06.03.2025 23:  | 07.03.2025 09:( |  |  |  |
|                          | SA22 ЗАПРЕТ АПВ ОТ ДЗШ    | ОПУ / П.1 Защита и автоматика Т-1, управление В 1                             | 06.03.2025 23:  | 07.03.2025 08:2 |  |  |  |
|                          | SA3 Комплект А1           | ОПУ / П.1 Защита и автоматика Т-1, управление В 1                             | 06.03.2025 23:  | 07.03.2025 08:2 |  |  |  |
|                          | SA23 AIB                  | ОПУ / П.1 Защита и автоматика Т-1, управление В 1                             | 06.03.2025 23:  | 07.03.2025 08:2 |  |  |  |
|                          | РУЧНОЕ ОПЕРИРОВАНИЕ       | ОРУ-110 кВ / ШПР ТР 110 кВ                                                    | 06.03.2025 22:  | 06.03.2025 22:! |  |  |  |

Рис.23 Объекты воздействия

# 3.4.1. Создание новой электроустановки

Для создания новой электроустановки в разделе «Объекты воздействия» необходимо, нажав правой кнопкой мыши в верхнем поле появившегося окна, вызвать меню и выбрать «Создать»:

| <ul> <li>Объекты и бланки</li> </ul>         |                           | Поиск:                                                                          |  |  |  |  |
|----------------------------------------------|---------------------------|---------------------------------------------------------------------------------|--|--|--|--|
| Справочник типов                             | Наименование              | Расположение                                                                    |  |  |  |  |
| Объекты воздействия                          | ПС Великий Новгород       |                                                                                 |  |  |  |  |
| E annual annual annual ann                   | ПС Шуя                    | Россети / Ивановская область                                                    |  |  |  |  |
| ьланки переключении                          | ПС Городская              | Россети / МРСК С-3 / Комиэнерго / ЦЭС / ТПРЭС                                   |  |  |  |  |
| История переключений                         | ПС Троицк                 | Россети / МРСК С-3 / Комиэнерго / ЦЭС / ТПРЭС                                   |  |  |  |  |
|                                              | test                      | trs1                                                                            |  |  |  |  |
| <ul> <li>Управление пользователям</li> </ul> | ПС 110/35/10 кВ "Учебная" | Казанский Государственный Энергетический Университет / Кафедра "Электроэнергети |  |  |  |  |
| Права и роли                                 | Кейс                      | Мобильный                                                                       |  |  |  |  |
| Пользователи                                 |                           | ·                                                                               |  |  |  |  |
|                                              | Создать                   |                                                                                 |  |  |  |  |
|                                              | Редакти                   | ровать                                                                          |  |  |  |  |
|                                              | Удалить                   | Поиск:                                                                          |  |  |  |  |

Рис.24 Создание электроустановки

В открывшемся окне редактирования можно ввести наименование новой электроустановки, её принадлежность, а также выбрать подходящую группу типовых объектов из справочника:

| 💶 Создание ЭУ      |   | _ |       | ×   |
|--------------------|---|---|-------|-----|
| Наименование:      |   |   |       |     |
|                    |   |   |       |     |
| Расположение:      |   |   |       |     |
|                    |   |   |       |     |
| Группа типов:      |   |   |       |     |
| Стандартный список |   |   |       | •   |
|                    |   |   |       |     |
|                    | O | K | Отмен | ить |

Рис.25 Карточка электроустановки

# 3.4.2. Редактирование данных об электроустановке

В разделе «Объекты воздействия», выбрав нужную электроустановку, нажав правой кнопкой мыши, вызвать меню и выбрать «Редактировать». После внесения необходимых изменений, закрыть окно нажатием «ОК» для сохранения изменений.

# 3.4.3. Удаление электроустановки

В разделе «Объекты воздействия», выбрав нужную электроустановку, нажав правой кнопкой мыши, вызвать меню и выбрать «Удалить». После выполнения данного действия, выбранная электроустановка будет удалена из списка.

# 3.4.4. Создание нового объекта воздействия

Для добавления в состав электроустановки нового объекта воздействия следует предварительно выбрать электроустановку, затем правой кнопкой мыши в нижнем поле окна вызвать меню и выбрать «Создать»:

| Объекты и бланки         |                           |                                                                               | Поиск:                                    |                 |                   |  |  |
|--------------------------|---------------------------|-------------------------------------------------------------------------------|-------------------------------------------|-----------------|-------------------|--|--|
| Справочник типов         | Наименование              | Располо                                                                       | жение                                     |                 |                   |  |  |
| Объекты воздействия      | ПС Городская              | Россети / МРСК С-3 / Комиэнерго / ЦЭС / ТПРЭС                                 |                                           |                 |                   |  |  |
| Барики ворокающоний      | ПС Троицк                 | Россети / МРСК С-3 / Комиэнерго / ЦЭС / ТПРЭС                                 |                                           |                 |                   |  |  |
| вланки переключении      | test                      | trs1                                                                          |                                           |                 |                   |  |  |
| История переключений     | ПС 110/35/10 кВ "Учебная" | Казанский Государственный Энергетический Университет / Кафедра "Электроэнерги |                                           |                 |                   |  |  |
|                          | Кейс                      | Мобильн                                                                       | ный                                       |                 | -                 |  |  |
| управление пользователяк |                           |                                                                               |                                           |                 |                   |  |  |
| Права и роли             |                           | -                                                                             | Поиск:                                    |                 |                   |  |  |
| Пользователи             | Наименование              | Располо                                                                       | жение                                     | Создано         | Отредактирова     |  |  |
| ,                        | КАБЕЛЬНЫЙ ОТСЕК           | ОПУ / ВВ-10 Т-1                                                               |                                           | 07.03.2025 00:( | 07.03.2025 09:1 📤 |  |  |
|                          | Указатель по ю            |                                                                               | E / B 110 T-1                             | 07.03.2025 00:( | 07.03.2025 09:2   |  |  |
|                          | SA6 ЦЕПИ УРОВ Редактир    | овать                                                                         | Защита м автоматика Т-1, управление В     | 07.03.2025 00:( | 07.03.2025 08:    |  |  |
|                          | SA38 ВЫХОДНЬ Удалить      |                                                                               | Защита и автоматика Т-1, управление В 1   | 06.03.2025 23:  | 07.03.2025 08:2   |  |  |
|                          | SA8 КЛЮЧ УПРАвления       | , וו / עווט                                                                   | 4 Защита м автоматика T-1, управление В   | 07.03.2025 00:( | 07.03.2025 08::   |  |  |
|                          | АППАРАТ ОТКЛ              | ОРУ-110                                                                       | кВ / ШПР ТР 110 кВ                        | 06.03.2025 22:  | 06.03.2025 22:    |  |  |
|                          | SA32 ОТКЛЮЧЕНИЕ ШСВ,СВ    | ОПУ / П.1                                                                     | I Защита и автоматика T-1, управление В 1 | 06.03.2025 23:  | 07.03.2025 08:2   |  |  |
|                          | SA12 ОТКЛЮЧЕНИЕ ВН        | ОПУ / П.1                                                                     | I Защита и автоматика T-1, управление В 1 | 06.03.2025 23:  | 07.03.2025 08:2   |  |  |
|                          | SA40 РЕЖИМ УПРАВЛЕНИЯ     | ОПУ / П.1                                                                     | I Защита и автоматика T-1, управление В 1 | 06.03.2025 23:  | 07.03.2025 09:(   |  |  |
|                          | SA22 ЗАПРЕТ АПВ ОТ ДЗШ    | ОПУ / П.1 Защита и автоматика Т-1, управление В 1                             |                                           | 06.03.2025 23:  | 07.03.2025 08:2   |  |  |
|                          | SA3 Комплект А1           | ОПУ / П.1                                                                     | I Защита и автоматика T-1, управление В 1 | 06.03.2025 23:  | 07.03.2025 08:2   |  |  |
|                          | SA23 AIIB                 | ОПУ / П.1                                                                     | I Защита и автоматика T-1, управление В 1 | 06.03.2025 23:  | 07.03.2025 08:2   |  |  |
|                          | РУЧНОЕ ОПЕРИРОВАНИЕ       | ОРУ-110                                                                       | кВ / ШПР ТР 110 кВ                        | 06.03.2025 22:  | 06.03.2025 22:! 🔻 |  |  |

Рис.26 Создание нового объекта воздействия

В открывшемся окне необходимо внести следующую информацию:

- Наименование объекта воздействия
- Расположение объекта

- Выбрать тип объекта из справочника
- QR-Код
- Комментарий (при необходимости)

| Создание объекта-воздействия |          |     | -  |     | ×     |
|------------------------------|----------|-----|----|-----|-------|
| Наименование:                | Дейст    | вие |    |     | Тип   |
| Группа:<br>▼                 | +        |     |    |     |       |
| Расположение:                |          |     |    |     |       |
| Тип:                         |          |     |    |     |       |
| Qr-код:                      | <b>~</b> |     |    |     |       |
| Комментарий:                 |          |     |    |     |       |
|                              |          |     |    |     |       |
|                              |          |     |    |     |       |
|                              |          |     | ОК | Отм | енить |

Рис.27 Карточка объекта воздействия

Выбрав определённый тип объекта из справочника, данному объекту воздействия будут автоматически привязаны возможные с ним операции. Их можно увидеть в правой части окна:

| Создание объекта-воздействия                                         | -                               | o x      |
|----------------------------------------------------------------------|---------------------------------|----------|
| Наименование:                                                        | Действие                        | Тип      |
|                                                                      | Отключить                       | Типовое  |
| Envener                                                              | Проверить отключенное положение | Типовое  |
| T pyrina.                                                            | Включить                        | Типовое  |
| Расположение:                                                        | Проверить включенное положение  | Типовое  |
| Тип:<br>Автомат шинок питания привода 		▼<br>Qr-код:<br>Комментарий: |                                 |          |
|                                                                      | OK                              | Отменить |

Рис.28 Типовые действия

При этом для редактирования списка возможных действий, можно нажатием правой кнопки мыши выбрать необходимое действие «Добавить» или «Удалить»:

|                             |                     | -  |          |
|-----------------------------|---------------------|----|----------|
| Действие                    |                     |    | Тип      |
| Отключить                   |                     |    | Типовое  |
| Проверить отключенное полож | кение               |    | Типовое  |
| Включить                    |                     |    | Типовое  |
| Проверить включенное положе | ение                |    | Типовое  |
|                             | Добавить<br>Удалить |    |          |
|                             |                     | OK | Отменить |

Рис.28 Добавление или удаление действия

После добавления новой записи требуется дать наименование новому действию. Для сохранения изменений и закрытия окна нажать «ОК».

# 3.4.5. Редактирование данных об объекте воздействия

В разделе «Объекты воздействия», выбрав нужную электроустановку, нажав правой кнопкой мыши на требуемый объект воздействия, вызвать меню и выбрать «Редактировать». После внесения необходимых изменений, закрыть окно нажатием «ОК» для сохранения изменений.

# 3.4.6. Удаление объекта воздействия

В разделе «Объекты воздействия», выбрав нужную электроустановку, нажав правой кнопкой мыши на требуемый объект воздействия, вызвать меню и выбрать «Удалить». После выполнения данного действия, выбранная электроустановка будет удалена из списка.

# 3.5. Создание типовых бланков

Создание типового бланка переключений осуществляется путём утверждения предварительно составленного черновика. Процесс создания черновика описан далее в разделе 4 настоящего Руководства.

Для создания типового бланка необходимо выбрать черновик бланка, нажатием правой кнопкой мыши вызвать меню и выбрать «Утвердить как типовой»:

| <ul> <li>Объекты и бланки</li> </ul> |                   |                                                         |                   |                                               | Поиск:                |                      |                 |
|--------------------------------------|-------------------|---------------------------------------------------------|-------------------|-----------------------------------------------|-----------------------|----------------------|-----------------|
| Справочник типов                     | Наименование      |                                                         | Расположение      |                                               |                       |                      |                 |
| Объекты воздействия                  | ПС Городская      |                                                         | Россети / МРСК С- | 3 / Коми                                      | юнерго / ЦЭС / ТПРЭС  |                      | *               |
| Бланки переклюцений                  | ПС Троицк         |                                                         | Россети / МРСК С- | Россети / МРСК С-3 / Комиэнерго / ЦЭС / ТПРЭС |                       |                      |                 |
| Бланки переключении                  | test              |                                                         | trs1              |                                               |                       |                      |                 |
| История переключений                 | ПС 110/35/10 кВ " | Учебная"                                                | Казанский Государ | ственнь                                       | ый Энергетический Уни | верситет / Кафедра " | Электроэнерг    |
|                                      | Кейс              |                                                         | Мобильный         |                                               |                       |                      |                 |
| • управление пользователям           |                   |                                                         |                   |                                               |                       |                      |                 |
| Права и роли                         | О Все О Типов     | зые 🔵 Обычн                                             | ные 💽 Черновики   |                                               | Поиск:                |                      |                 |
| Пользователи                         | Номер             |                                                         | Задание           |                                               | Состояние             | Создано              | Отредактирова   |
|                                      | P-04052025-07     | Создать<br>Открыть<br>Утвераить<br>Утвердить<br>Удалить | как типовой       | ]                                             | Черновик              | 04.05.2025 19:       | 04.05.2025 19:1 |

Рис.29 Создание типового бланка

бланков.

# 3.6. Удаление бланков переключений

Для удаления бланка переключений необходимо выбрать соответствующий бланк, нажатием правой кнопкой мыши вызвать меню и выбрать «Удалить».

# 4. Работа в роли диспетчера и оператора

В данном разделе описаны действия, выполняемые в рамках производственных задач пользователями с ролями: диспетчер, диспетчер-оператор и оператор (далее Оперативный персонал).

Оперативному персоналу недоступен функционал ПО, описанный в предыдущем 3 разделе настоящего Руководства. При этом ему предоставлены следующие права:

- Разрешение переключений (диспетчер)
- Выполнение переключений (оператор)
- Работа с бланками переключений
- Просмотр истории переключений

# 4.1. Работа с бланками переключений

В данном подразделе описаны действия по работе с бланками переключений. Возможные действия с бланками оперативного персонала, предусмотренные ПО:

- Просмотр
- Редактирование
- Создание
- Утверждение (создание пользовательского бланка из черновика)
- Удаление

Оперативному персоналу доступны для просмотра все типы бланков. Редактирование и удаление возможно только в отношении черновиков. При этом пользователи не могут видеть черновики бланков, созданные другими пользователями.

Бланки представляются пользователям в виде списков типовых, пользовательских и черновиков бланков.

Для просмотра соответствующего списка в блоке «Объекты и бланки» необходимо выбрать раздел «Бланки переключений»:

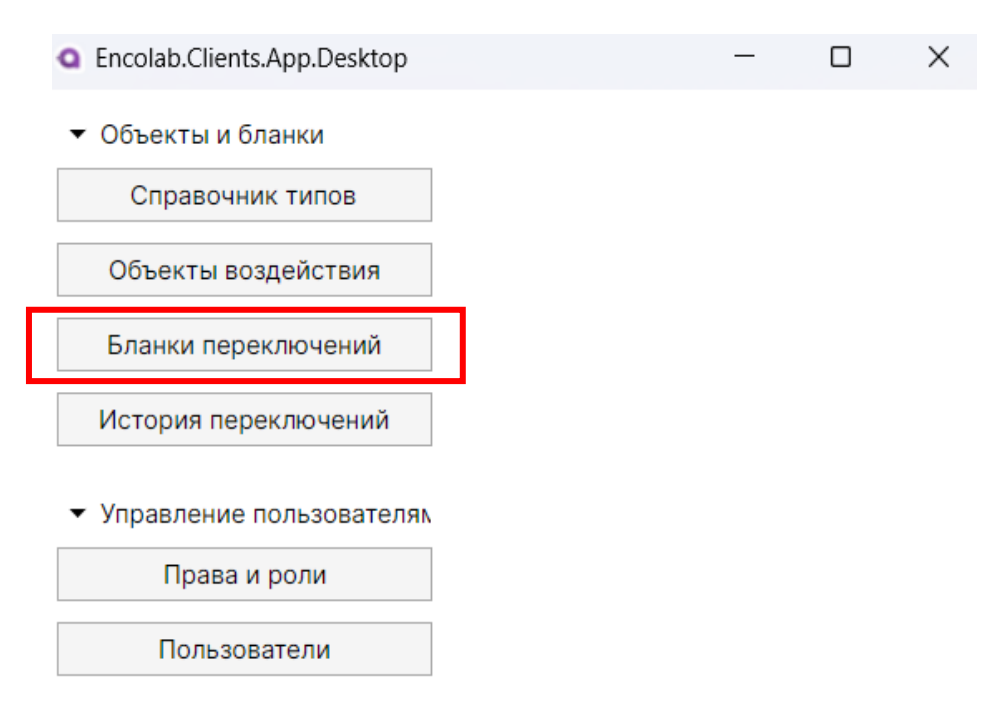

Затем выберите электроустановку в верхнем окне и сформируйте список бланков по типу:

- Bce
- Типовые
- Пользовательские
- Черновики

| <ul> <li>Объекты и бланки</li> </ul>                               |                           |                          | Поиск:                     |                   |                 |
|--------------------------------------------------------------------|---------------------------|--------------------------|----------------------------|-------------------|-----------------|
| Справочник типов                                                   | Наименование              | Расположение             |                            |                   |                 |
| Объекты воздействия                                                | ПС Городская              | Россети / МРСК С-3 / Ком | иэнерго / ЦЭС / ТПРЭС      |                   | <b>^</b>        |
| Еврики ворокающоний                                                | ПС Троицк                 | Россети / МРСК С-3 / Ком | иэнерго / ЦЭС / ТПРЭС      |                   |                 |
| вланки переключении                                                | test                      | trs1                     |                            |                   |                 |
| История переключений                                               | ПС 110/35/10 кВ "Учебная" | Казанский Государственн  | ный Энергетический Универс | итет / Кафедра "З | Электроэнерг    |
|                                                                    | Кейс                      | Мобильный                |                            |                   |                 |
| <ul> <li>управление пользователяк</li> <li>Права и роли</li> </ul> |                           |                          | Поиск                      |                   |                 |
|                                                                    |                           | ные 🕥 терновики          |                            |                   |                 |
| Пользователи                                                       | Номер                     | Задание                  | Состояние                  | Создано           | Отредактирова   |
|                                                                    | P-04052025-071033         | тест                     | Черновик                   | 04.05.2025 19:'   | 04.05.2025 19:1 |
|                                                                    |                           |                          |                            |                   |                 |
|                                                                    |                           |                          |                            |                   |                 |
|                                                                    |                           |                          |                            |                   |                 |

Рис.31 Сортировка списка

# 4.1.1. Просмотр бланка переключений

Для просмотра следует выбрать необходимый бланк, правой кнопкой мыши вызвать меню и выбрать «Открыть».

В открывшемся окне можно увидеть следующую информацию в левой части:

- Наименование электроустановки
- Задание
- Схема
- Автор бланка
- Дата создания
- Описание

| Дата создания: |
|----------------|
| 05.03.2025     |
|                |
|                |
|                |
|                |
|                |
|                |

Рис.32 Параметры бланка

Операции с объектами воздействия, предусмотренные бланком, представлены в правой части:

| 1 | Перевести в положение "ВЫВЕДЕНО"               |
|---|------------------------------------------------|
|   | ПАНЕЛЬ УПРАВЛЕНИЯ / SA4 УПРАВЛЕНИЕ АВР         |
| 2 | Перевести в положение "ВКЛ"                    |
|   | ПАНЕЛЬ УПРАВЛЕНИЯ / SA3 УПРАВЛЕНИЕ CB-110      |
| 3 | Проверить включенное положение                 |
|   | ПАНЕЛЬ УПРАВЛЕНИЯ / СВ-110                     |
| 4 | Перевести в положение "ОТКЛ"                   |
|   | ПАНЕЛЬ УПРАВЛЕНИЯ / SA2 УПРАВЛЕНИЕ В-110 Л-2   |
| 5 | Проверить отключенное положение                |
|   | ПАНЕЛЬ УПРАВЛЕНИЯ / В-110 Л-2                  |
| 6 | Вывесить плакат "Не включать! Работа на линии" |
|   | ПАНЕЛЬ УПРАВЛЕНИЯ / SA2 УПРАВЛЕНИЕ В-110 Л-2   |
|   |                                                |
|   |                                                |
|   |                                                |
|   |                                                |
|   |                                                |
|   |                                                |
|   |                                                |
|   |                                                |
|   |                                                |
|   |                                                |
|   |                                                |
|   |                                                |

Рис.33 Операции с объектами воздействия

# 4.1.2. Редактирование бланка переключений

Редактирование возможно только черновика бланка. Для этого следует выбрать необходимый бланк, правой кнопкой мыши вызвать меню и выбрать «Открыть».

Редактирование блока с операциями предполагает выполнение следующих действий с пунктами бланка:

- Добавление нового пункта
- Перемещение пункта вверх
- Перемещение пункта вниз
- Удаление пункта

Для выполнения данных действий следует выбрать необходимый пункт бланка, правой кнопкой мыши вызвать меню и выбрать один из вариантов:

| <b>■</b> Бланк № Р-17032025-030619         |                              |   |                                                                           | -                                                       |       | X נ      |
|--------------------------------------------|------------------------------|---|---------------------------------------------------------------------------|---------------------------------------------------------|-------|----------|
| Электроустановка:<br>Кейс                  |                              | 1 | Перевести в полож<br>ПАНЕЛЬ УПРАВЛЕН                                      | аение "ВЫВЕДЕНО"<br>ИЯ / SA4 УПРАВЛЕНИЕ АВ              | 3P    |          |
| Задание:<br>Вывод в резерв Л-1             |                              | 3 | Панель управлен<br>Проверить включен<br>Панель управлен                   | ИЯ / SA3 УПРАВЛЕНИЕ СІ<br>ННОЕ ПОЛОЖЕНИЕ<br>ИЯ / CB-110 | 3-110 |          |
| Схема:<br>В работе Л-1, Л-2, СВ-110 на АВР |                              | 5 | ПАНЕЛЬ УПРАВЛЕ<br>Проверить отклк<br>ПАНЕЛЬ УПРАВЛЕ<br>В. посочать промог | Добавить<br>Переместить вверх                           | ] - 1 | 1        |
| Автор:<br>Латыпов А.                       | Дата создания:<br>17.03.2025 |   | ПАНЕЛЬ УПРАВЛЕ                                                            | Переместить вниз<br>Удалить                             | 1-1   | 1        |
| Описание:                                  |                              |   | -                                                                         |                                                         |       |          |
|                                            |                              |   |                                                                           | ОК                                                      | (     | Отменить |

Рис.34 Управление пунктами бланка

При выборе «Добавить» открывается новое окно со списком объектов воздействия, относящихся к данной электроустановке, и с перечнем типовых действий из справочника:

Выбрав необходимый объект воздействия в верхнем поле окна, в нижнем поле предоставляется возможность выбрать операции, которые следует включить в бланк. Это реализуется путём установления галок. Допускается выбрать сразу несколько операций:

| Выбор действий   |              |                       | -    |     | ×        |
|------------------|--------------|-----------------------|------|-----|----------|
| Наименование     |              | Расположение          |      |     |          |
| SA1 УПРАВЛЕНИЕ В | -110 Л-1     | ПАНЕЛЬ УПРАВЛЕНИЯ     |      |     | <b>_</b> |
| В-110 Л-2        |              | ПАНЕЛЬ УПРАВЛЕНИЯ     |      |     | _        |
| SA2 УПРАВЛЕНИЕ В | -110 Л-2     | ПАНЕЛЬ УПРАВЛЕНИЯ     |      |     | _        |
| В-110 Л-1        |              | ПАНЕЛЬ УПРАВЛЕНИЯ     |      |     |          |
| CB-110           |              | ПАНЕЛЬ УПРАВЛЕНИЯ     |      |     |          |
| SA3 УПРАВЛЕНИЕ С | :B-110       | ПАНЕЛЬ УПРАВЛЕНИЯ     |      |     |          |
| SA4 УПРАВЛЕНИЕ А | BP           | ПАНЕЛЬ УПРАВЛЕНИЯ     |      |     | -        |
| Наименование     |              |                       | Тип  |     |          |
| 🗸 Проверить вклю | ченное поло: | кение                 | Типо | вое |          |
| Проверить откл   | оченное поло | ожение                | Типо | вое | _        |
| Вывесить плака   | г "НЕ ВКЛЮЧ  | АТЬ! РАБОТАЮТ ЛЮДИ"   | Обще | ee  |          |
| Снять плакат "Н  | Е ВКЛЮЧАТЬ   | ! РАБОТАЮТ ЛЮДИ"      | Обще | ee  | _        |
| Вывесить плака   | г "НЕ ВКЛЮЧ  | АТЬ! РАБОТА НА ЛИНИИ" | Обще | ee  | _        |
| Снять плакат "Н  | Е ВКЛЮЧАТЬ   | ! РАБОТА НА ЛИНИИ"    | Обще | ee  |          |
| Вывесить плака   | г "ЗАЗЕМЛЕН  | 0"                    | Обще | ee  | -        |

Рис.35 Добавление нового пункта

После внесения необходимых изменений, закрыть окно редактирования бланка нажатием «ОК» для сохранения изменений.

# 4.1.3. Создание нового бланка переключений

После выбора электроустановки в разделе «Бланки переключений», в нижнем поле окна правой кнопкой мыши вызвать меню и выбрать «Создать».

В открывшемся окне можно внести изменения в следующие блоки:

- Номер бланка
- Задание
- Схема
- Описание
- Операции

Редактирование блока с операциями осуществляется аналогично ранее описанному.

# 4.1.4. Утверждение черновика бланка

Утверждение черновика бланка выполняется с целью создания пользовательского бланка и исключением возможности его редактирования. Что позволяет в дальнейшем использовать данный бланк для выполнения переключений с применением мобильного приложения.

Для создания пользовательского бланка необходимо выбрать черновик бланка, нажатием правой кнопкой мыши вызвать меню и выбрать «Утвердить».

После данного действия вновь созданный бланк появится в списке пользовательских бланков.

# 4.2. Просмотр истории переключений

Данная функция предназначена для просмотра информации о переключениях за последние 3 месяца.

Переключения представлены в виде списка бланков, по которым производились данные переключения, с указанием исполнителя.

Для начала выберите раздел «История переключений» в блоке «Объекты и бланки»:

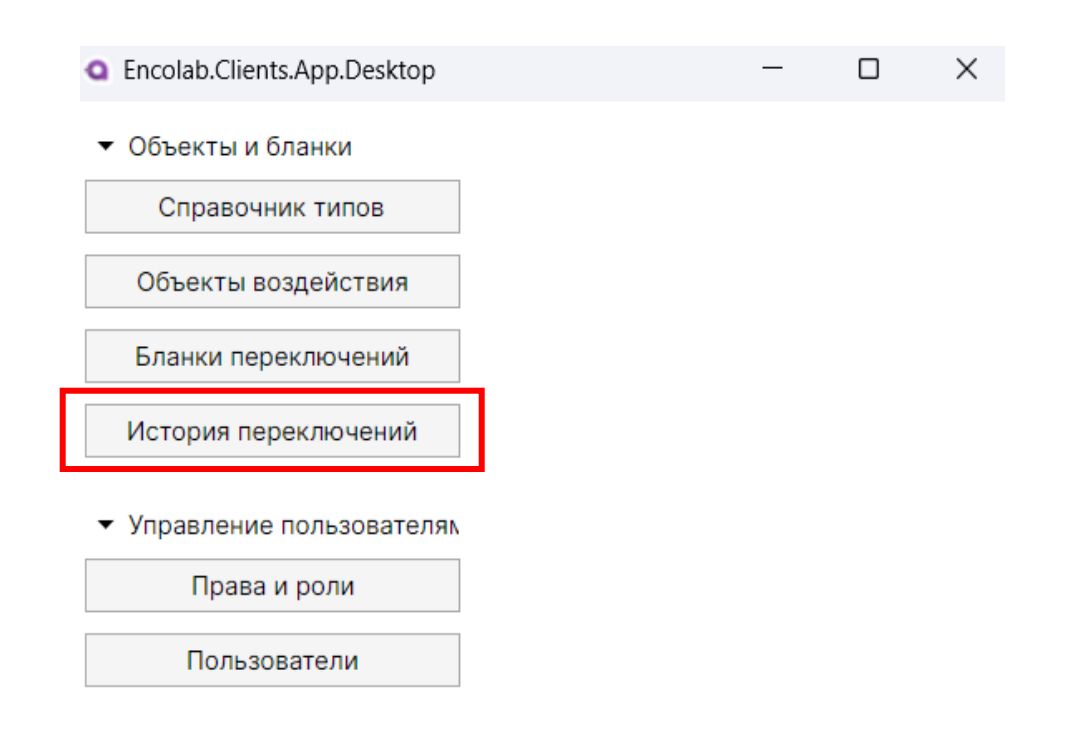

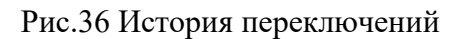

Выбрав в появившемся сверху поле окна необходимую электроустановку из списка, в нижнем поле будет представлен список бланков:

| <ul> <li>Объекты и бланки</li> </ul>         |                 |                 |                  | Bourse                         |                   |                  |   |
|----------------------------------------------|-----------------|-----------------|------------------|--------------------------------|-------------------|------------------|---|
| Справочник типов                             | Наимоцерацие    |                 | Bachonowouwo     | HONCK.                         |                   |                  | _ |
| Объекты воздействия                          | ПС Городская    |                 | Россети / МРСК С | -3 / Комиэнерго / ЦЭС / ТПРЭС  |                   |                  |   |
| обректы воздействия                          | ПС Троицк       |                 | Россети / МРСК С | С-3 / Комиэнерго / ЦЭС / ТПРЭС |                   |                  |   |
| Бланки переключений                          | test            |                 | trs1             |                                |                   |                  |   |
| История переключений                         | ПС 110/35/10 кВ | "Учебная"       | Казанский Госуда | рственный Энергетический Униве | ерситет / Кафедра | а "Электроэнерг( |   |
|                                              | Кейс            |                 | Мобильный        |                                |                   |                  | - |
| <ul> <li>Управление пользователяк</li> </ul> |                 |                 | 1                | -                              |                   |                  |   |
| Права и роли                                 | Бланк           | Задание         |                  | Исполнитель                    | Создано           | Отредактирова    |   |
|                                              | P-07032025-08   | test            |                  | Парамонов А.М.1                | 12.04.2025 00::   | 12.04.2025 00:0  | 4 |
| Пользователи                                 | P-11042025-09   | q12/04          |                  | Цанян А.И                      | 17.04.2025 19:5   | 17.04.2025 19:5  |   |
|                                              | P-07032025-07   | t1              |                  | Парамонов А.М.1                | 14.04.2025 20:'   | 14.04.2025 20:1  |   |
|                                              | P-11042025-09   | New test create | blank            | Цанян А.И                      | 18.04.2025 13:4   | 19.04.2025 11:4  |   |
|                                              | P-11042025-09   | 12/04_01        |                  | Цанян А.И                      | 14.04.2025 22:'   | 18.04.2025 09:5  |   |
|                                              | P-11042025-09   | 12/04_01        |                  | Цанян А.И                      | 18.04.2025 13:4   | 19.04.2025 11:4  |   |
|                                              | P-22042025-08   | TestovoeZadanie | Э                | Цанян И. А                     | 23.04.2025 00:    | 25.04.2025 22:4  |   |
|                                              | P-08042025-0€   | restore         |                  | Цанян А.И                      | 12.04.2025 00::   | 12.04.2025 00:0  | ł |
|                                              | P-11042025-09   | q12/04          |                  | Цанян А.И                      | 18.04.2025 13:5   | 19.04.2025 11:4  |   |
|                                              | P-11042025-09   | New test create | blank            | Цанян А.И                      | 12.04.2025 00:0   | 12.04.2025 00:1  |   |
|                                              | P-11042025-09   | q12/04          |                  | Цанян А.И                      | 17.04.2025 19:4   | 17.04.2025 19:4  |   |
|                                              | P-07032025-07   | t1              |                  | Парамонов А.М.1                | 12.04.2025 00:    | 14.04.2025 15:2  |   |
|                                              | P-08042025-06   | restore         |                  | Цанян А.И                      | 12.04.2025 00::   | 12.04.2025 00:0  |   |
|                                              | P-08042025-0€   | restore         |                  | Цанян А.И                      | 08.04.2025 22:    | 08.04.2025 22:0  |   |

# Рис.37 Список бланков

Открыв интересующий бланк, двойным нажатием левой кнопки мыши или через вызов меню правой кнопкой, в левой части открывшегося окна можно увидеть следующую информацию:

- Наименование электроустановки
- Номер бланка
- Задание
- Дата и время начала
- Дата и время окончания
- ФИО производившего переключения

- ФИО разрешившего переключения
- Описание
- •

| Электроустановка:            |                         |
|------------------------------|-------------------------|
| ПС 110/35/10 кВ "Учебная"    |                         |
| Номер бланка:                |                         |
| P-07032025-085425            |                         |
| Задание:                     |                         |
| test                         |                         |
| Дата и время начала:         | Дата и время окончания: |
| 12.04.2025 00:34:39          | 12.04.2025 00:34:46     |
| Тереключение производил:     |                         |
| Цанян А.И                    |                         |
| Проверил и переключение разр | ешил:                   |
| Цанян А.И                    |                         |
| Эписание:                    |                         |
|                              |                         |

Рис.38 Информация о применённом бланке

В правой части представлены операции, предусмотренные бланком. Наличие напротив строки с операцией времени, свидетельствует о выполнении данного действия:

| 2 | Проверить отключенное положение<br>ОПУ / BB-10 T-1 / Указатель положения         | 00:34 |
|---|----------------------------------------------------------------------------------|-------|
| 3 | Проверить ремонтное положение<br>ОПУ / ВВ-10 Т-1 / УПРАВЛЕНИЕ ВЫКАТНЫМ ЭЛЕМЕНТОМ | 00:34 |

Рис.39 Информация о выполнении операций по бланку

#### 5. Завершение работы

Для завершения работы с ПО необходимо нажать на крестик:

| ncolab.Clients.App.Desktop |                           |                       |                                                                              |                 |                 | - 0          |     |
|----------------------------|---------------------------|-----------------------|------------------------------------------------------------------------------|-----------------|-----------------|--------------|-----|
| Объекты и бланки           |                           |                       |                                                                              | По              | риск:           |              |     |
| Справочник типов           | Наименование              |                       | Расположение                                                                 |                 |                 |              |     |
| Объекты воздействия        | ПС Городская              |                       | Россети / МРСК С-3 / Комиэнерго / ЦЭС / ТПРЭС                                |                 |                 |              |     |
| Бланки переключений        | ПС Троицк                 |                       | Россети / МРСК С-3 / Комиэнерго / ЦЭС / ТПРЭС                                |                 |                 |              |     |
|                            | test                      |                       | trs1                                                                         |                 |                 |              |     |
| История переключений       | ПС 110/35/10 кВ "Учебная" |                       | Казанский Государственный Энергетический Университет / Кафедра "Электроэнерг |                 |                 |              |     |
| равление пользователям     | Кейс                      |                       | Мобильный                                                                    |                 |                 |              |     |
| Права и роли               | Бланк                     | Задание               |                                                                              | Исполнитель     | Создано         | Отредактир   | OE  |
| Пользователи               | P-07032025-08             | test                  |                                                                              | Парамонов А.М.1 | 12.04.2025 00:: | 12.04.2025   | bC  |
|                            | P-11042025-09             | q12/04                |                                                                              | Цанян А.И       | 17.04.2025 19:5 | 17.04.2025 1 | 9   |
|                            | P-07032025-07             | t1                    |                                                                              | Парамонов А.М.1 | 14.04.2025 20:' | 14.04.2025   | 20  |
|                            | P-11042025-09             | New test create blank |                                                                              | Цанян А.И       | 18.04.2025 13:4 | 19.04.2025   | 11: |
|                            | P-11042025-09             | 12/04_01              |                                                                              | Цанян А.И       | 14.04.2025 22:' | 18.04.2025   | 09  |
|                            | P-11042025-09             | 12/04_01              |                                                                              | Цанян А.И       | 18.04.2025 13:4 | 19.04.2025   | 11: |
|                            | P-22042025-08             | 3 TestovoeZadanie     |                                                                              | Цанян И. А      | 23.04.2025 00:  | 25.04.2025   | 22  |
|                            | P-08042025-06             | restore               |                                                                              | Цанян А.И       | 12.04.2025 00:: | 12.04.2025   | 00  |

Рис.40 Завершение работы